## T 👁 🛓 🛛 University of Illinois System

## Notifying Central Office that a Proposal is Non-Funded

| Step | Task                                                                   |
|------|------------------------------------------------------------------------|
| 1.   | Log in to myResearch Portal.                                           |
| 2.   | Click on the <b>Portfolio</b> button from the <b>Dashboard</b> .       |
| 3.   | Click on the <b>Pending with Sponsor link</b> under <b>Proposals</b> . |
| 4.   | Under the <b>Actions</b> column, click the <b>Non-Funded icon</b>      |
| 5.   | Type in comments (optional).                                           |
| 6.   | Click the <b>Send Notice</b> button.                                   |
|      | <b>NOTE:</b> Central Office will change the status of the proposal.    |